S!メール/SMSを転送する

## 1

S!メール/SMS詳細画面で 転送

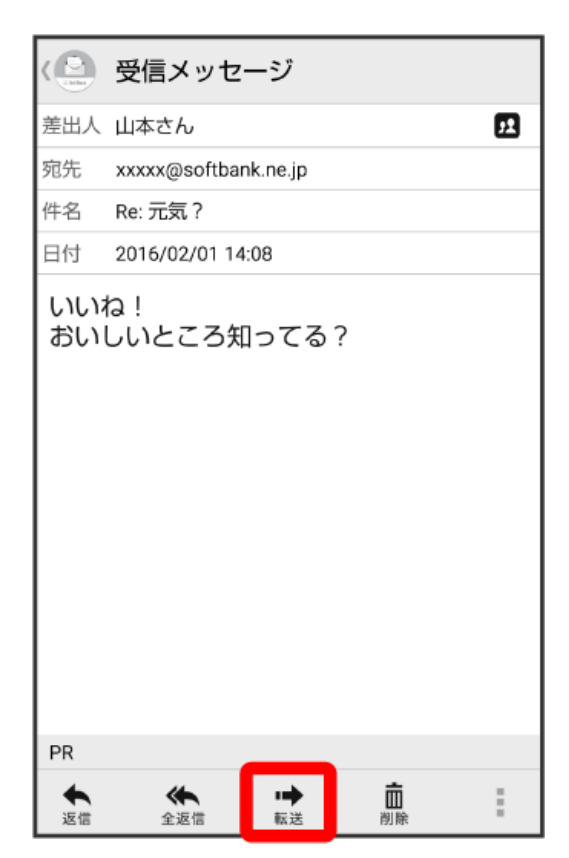

・メール一覧画面で対象のメールを右にフリックして転送をタップしても、同様の操作が行えます。

## 2 宛先を入力 ⇒ 本文を入力 ⇒ 送信

| 〈キャンセル S!メール         |         |   | 送信   |    |
|----------------------|---------|---|------|----|
| 宛先 1 原田さん            |         |   |      |    |
| 件名 Fw:Re: 元気?        |         |   |      |    |
| 転送します。               |         |   |      |    |
| いいね!<br>おいしいところ知ってる? |         |   |      |    |
| <b>マイ</b><br>絵文字     | ビクチャ 装飾 |   | :    |    |
| Ų                    | あ       | か | さ    | ×  |
| +                    | た       | な | は    | -  |
| 絵<br>記·顔             | ま       | や | 5    | \$ |
| あ A 1                |         | わ | 、。?! | ÷  |

## 🏁 メールが転送されます。

・お使いの機種によっては、送信確認画面が表示される場合があります。送信確認画面が表示されたときは、 送信 をタップしてください。